# LoryPlug/CPU

# SDK Manual

Version: 1.0 May 24, 2019

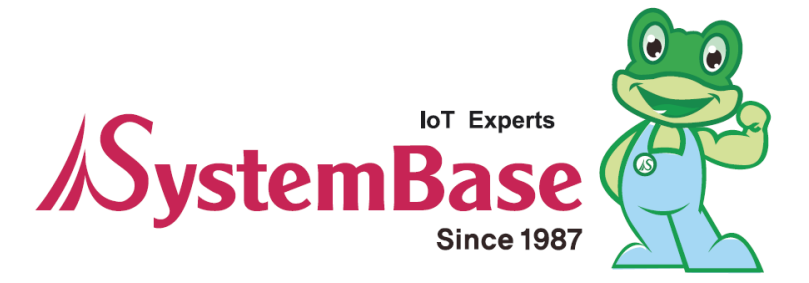

# **Revision History**

| Revision Date | Document Version | Pages | Description |
|---------------|------------------|-------|-------------|
| May 24, 2019  | 1.0              | All   | New         |
|               |                  |       |             |
|               |                  |       |             |

Copyright 2019 System Base Co., Ltd. All rights reserved.Websitehttp://www.sysbas.com/Tel82-2-855-0501Fax82-2-855-0580Daerung Post Tower-1, 16F, 288, Digital-ro, Guro-gu, Seoul, Republic of KoreaPlease contact our technical team (tech@sysbas.com) for any inquiries

This equipment has been tested and found to comply with the limits for a Class A digital device, pursuant to part 15 of the FCC Rules. These limits are designed to provide reasonable protection against harmful interference when the equipment is operated in a commercial environment. This equipment generates, uses, and can radiate radio frequency energy and, if not installed and used in accordance with the instruction manual, may cause harmful interference to radio communications. Operation of this equipment in a residential area is likely to cause harmful interference in which case the user will be required to correct the interference at his own expense.

Caution

THE GRANTEE IS NOT RESPONSIBLE FOR ANY CHANGES OR MODIFICATIONS NOT EXPRESSLY APPROVED BY THE PARTY RESPONSIBLE FOR COMPLIANCE. SUCH MODIFICATIONS COULD VOID THE USER'S AUTHORITY TO OPERATE THE EQUIPMENT.

IMPORTANT NOTE : FCC RF Radiation Exposure Statement

This equipment complies with FCC RF radiation exposure limits set forth for an uncontrolled environment.

This equipment should be installed and operated with a minimum distance of 20 centimeters between the radiator and your body. This transmitter must not be co-located or operating in conjunction with any other antenna or transmitter.

This device complies with part 15 of the FCC Rules. Operation is subject to the following two conditions:

(1) This device may not cause harmful interference, and

(2) this device must accept any interference received, including interference that may cause undesired operation.

This Wireless LoRa module has been granted modular approval for mobile applications. OEM integrators for host products may use the module in their final products without additional FCC certification if they meet the following conditions. Otherwise, additional FCC approvals must be obtained.

The host product with the module installed must be evaluated for simultaneous transmission requirements.

The user's manual for the host product must clearly indicate the operating requirements and conditions that must be observed to ensure compliance with current FCC RF exposure guidelines.

To comply with FCC regulations limiting both maximum RF output power and human exposure to RF radiation, use this module only with the included onboard antenna.

A label must be affixed to the outside of the host product with the following statements: Contains FCC ID: PROLORYPLUGCPUV10

The final host / module combination may also need to be evaluated against the FCC Part 15B criteria for unintentional radiators in order to be properly authorized for operation as a Part 15 digital device.

#### **OEM/Integrators Installation Manual**

- The module is limited to OEM installation ONLY.

- The OEM integrator is responsible for ensuring that the end-user has no manual instruction to remove or install module.

- The module is limited to installation in mobile or fixed applications, according to Part 2.1091(b).

- The OEM Integrator is still responsible for testing their end-product for any additional compliance requirements required with this module installed.

- Separate approval is required for all other operating configurations, including portable configurations with respect to Part 2.1093 and different antenna configurations.

#### Instructions to the OEM/Integrator

- The OEM Integrator must include the instructions or statements required by Part 15.19 and 15.21 in the user manual.

- The OEM Integrator must include a separate section in the host user's manual concerning the operating conditions to satisfy RF exposure compliance.

- There is requirement that the grantee provide guidance to the host manufacturer for compliance with Part 15B requirements.

# Contents

| 1. OVERVIEW                                                                                                    | 6        |
|----------------------------------------------------------------------------------------------------|----------|
| 2. FEATURES                                                                                                    | 6        |
| 3. PACKAGE                                                                                                    | 7        |
| 4. HARDWARE                                                                                                    | 8        |
| 4.1 Specification                                                                                                    | 8<br>10  |
| 5. CONNECTION GUIDE                                                                                                    | 11       |
| <ul> <li>5.1 DEVELOPMENT ENVIRONMENT</li> <li>5.2 FOLDER STRUCTURE</li> <li>5.3 SOURCE CONTENTS</li> <li>5.4 FUNCTION MAP</li> <li>5.5 APIS</li> </ul> |          |
| 6. HOW TO USE                                                                                                    | 21       |
| 6.1 To Run IAR compiler                                                                                                    | 21<br>22 |

# 1. Overview

The LoryPlug/CPU SDK is a programmable CPU module that allows users to develop LoRa-based End Devices. Users can easily develop End Devices with various sensors by using a source code (API and library) provided by the LoryPlug/CPU module. A variety of devices based on LoryNet platform provided by SystemBase allow remote monitoring and control to End Devices on the other side of the globe.

A complete circuit diagram and source code are provided to develop the product by using the UART, I2C, and SPI communication interfaces provided by the LoryPlug/CPU module.

# 2. Features

- Supports I/O interface (UART(2CH), I2C(1CH), ADC(2CH), GPIO (6EA))
- Transforms and transmits I/O interface to LoRa signals
- Supports industrial-grade operating temperature: -40 ~ 85 $^{\circ}$  (-40 ~ 185 $^{\circ}$ F)

# 3. Package

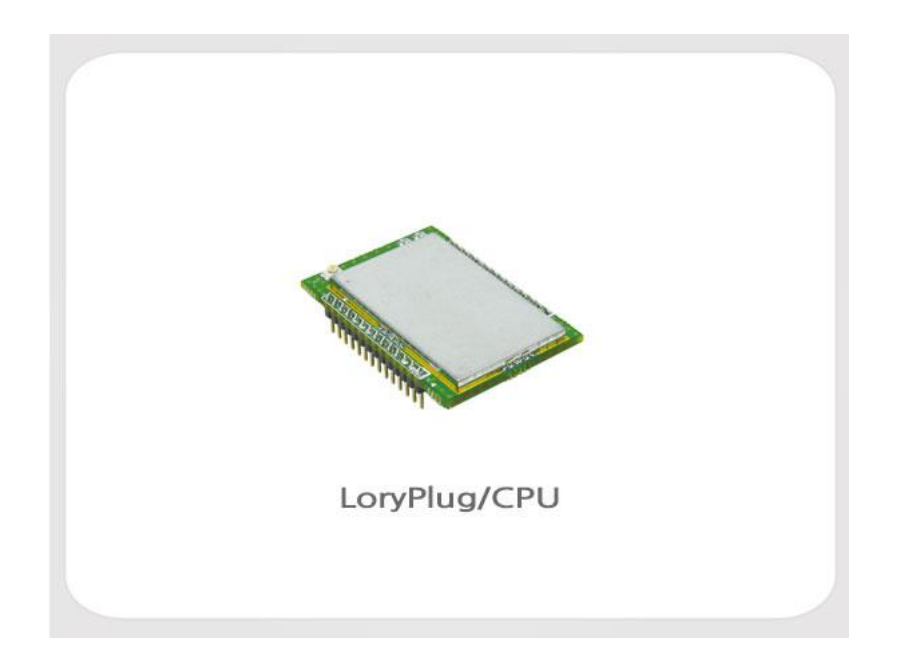

| Package         | Ordering Information |
|-----------------|----------------------|
| LoryPlug/CPU    | LoryPlug/CPU v1.0.2  |
| Helical Antenna | HW-920H-S            |

# 4. Hardware

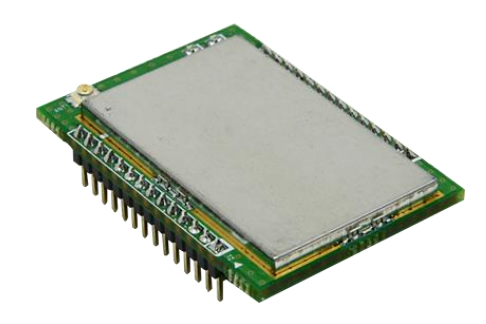

# 4.1 Specification

|        |           |    | 1                   |     |    |            |      |
|--------|-----------|----|---------------------|-----|----|------------|------|
| GND    | GND       | 14 | 27mm                | 2   | 28 | GND        | GND  |
| RF Out | Extern    | 13 |                     | 2   | 27 | I2C2_SDA   | PB11 |
| GND    | GND       | 12 |                     | 2   | 26 | I2C2_SCL   | PB10 |
| NRST   | NC        | 11 |                     | 2   | 25 | Battery    | PB1  |
| SWCLK  | SWCLK     | 10 |                     | 2   | 24 |            | PB0  |
| SWDIO  | SWDIO     | 9  |                     | 2   | 23 | DIP Switch | PB 5 |
| PA10   | UART1 Tx  | 8  | 4                   | 2   | 22 | DIP Switch | PB4  |
| PA9    | UART1 Rx  | 7  |                     | 3 2 | 21 | DIP Switch | PB3  |
| GND    | GND       | 6  |                     | 3 2 | 20 | DIP Switch | PA15 |
| PB15   | SPI2_MOSI | 5  |                     | 1   | 19 | UART2 Rx   | PA3  |
| PB14   | SPI2_MISO | 4  | 1801                | 1   | 18 | UART2 Tx   | PA2  |
| PB13   | SPI2_SCK  | 3  | A LORYPLUG CPU R0.2 | 1   | 17 | DIP Switch | PA1  |
| PB12   | SPI2_NSS  | 2  | A 2017.10.17.452037 | 1   | 16 | DIP Switch | PA0  |
| VCC    | VCC       | 1  |                     | -[1 | 15 | VCC        | VCC  |
|        |           |    |                     |     |    |            |      |

8

| Category              | ltem        | Specification                                                                                                    |
|-----------------------|-------------|----------------------------------------------------------------------------------------------------|
| System                | CPU         | ARM CORTEX-M3                                                                                                    |
| Wired<br>Interface    | Port        | UART*3, I2C*1, ADC*2, GPIO*6                                                                                                    |
| Wireless<br>Interface | Frequency   | Usable Frequency<br>917.3MHz, 917.9MHz, 918.5MHz, 919.1MHz,<br>919.7MHz, 920.3MHz, 920.7MHz, 920.9MHz,<br>921.1MHz, 921.3MHz, 921.5MHz, 921.7MHz,<br>921.9MHz, 922.1MHz, 922.3MHz. 922.5MHz,<br>922.7MHz, 922.9MHz. 923.1MHz, 923.3MHz |
| Display               | LED         | RDY, LINK                                                                                                    |
| Power                 | Input       | 3.3V                                                                                                    |
| Connector             | B TO B      | MOLEX SD-53748-002                                                                                                    |
| Operating             | Temperature | -40°C ~+85°C (-40°F ~+185°F)                                                                                                    |
| Conditions            | Humidity    | 5~95% Non-Condensing                                                                                                    |

\*Wireless certification has been obtained for the specifications listed in the above table. Do not use wireless communication that are different from the above specifications.

# 4.2 Dimension

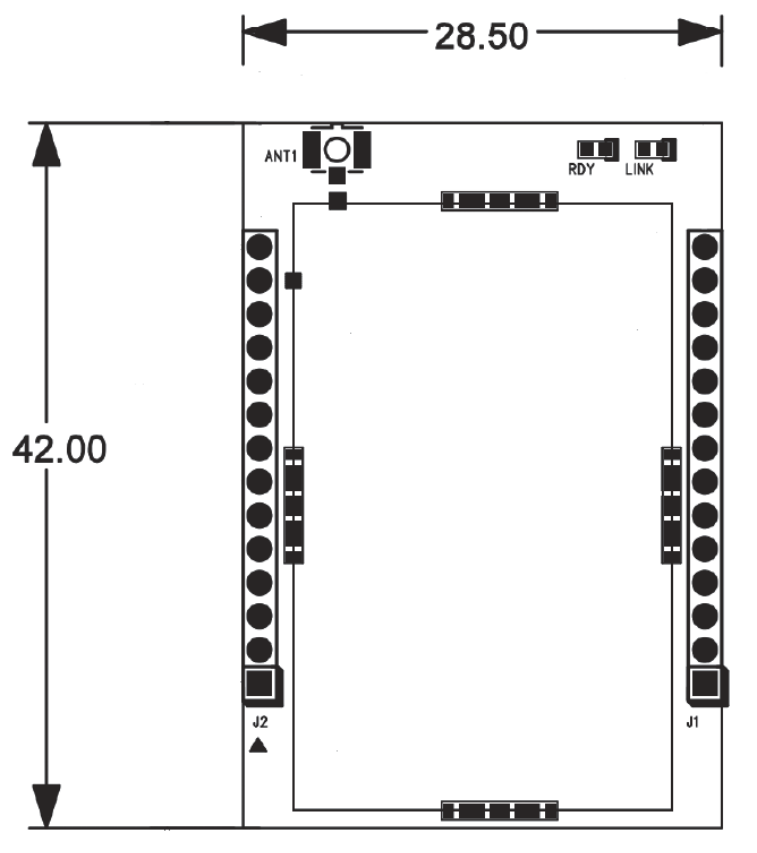

unit : mm

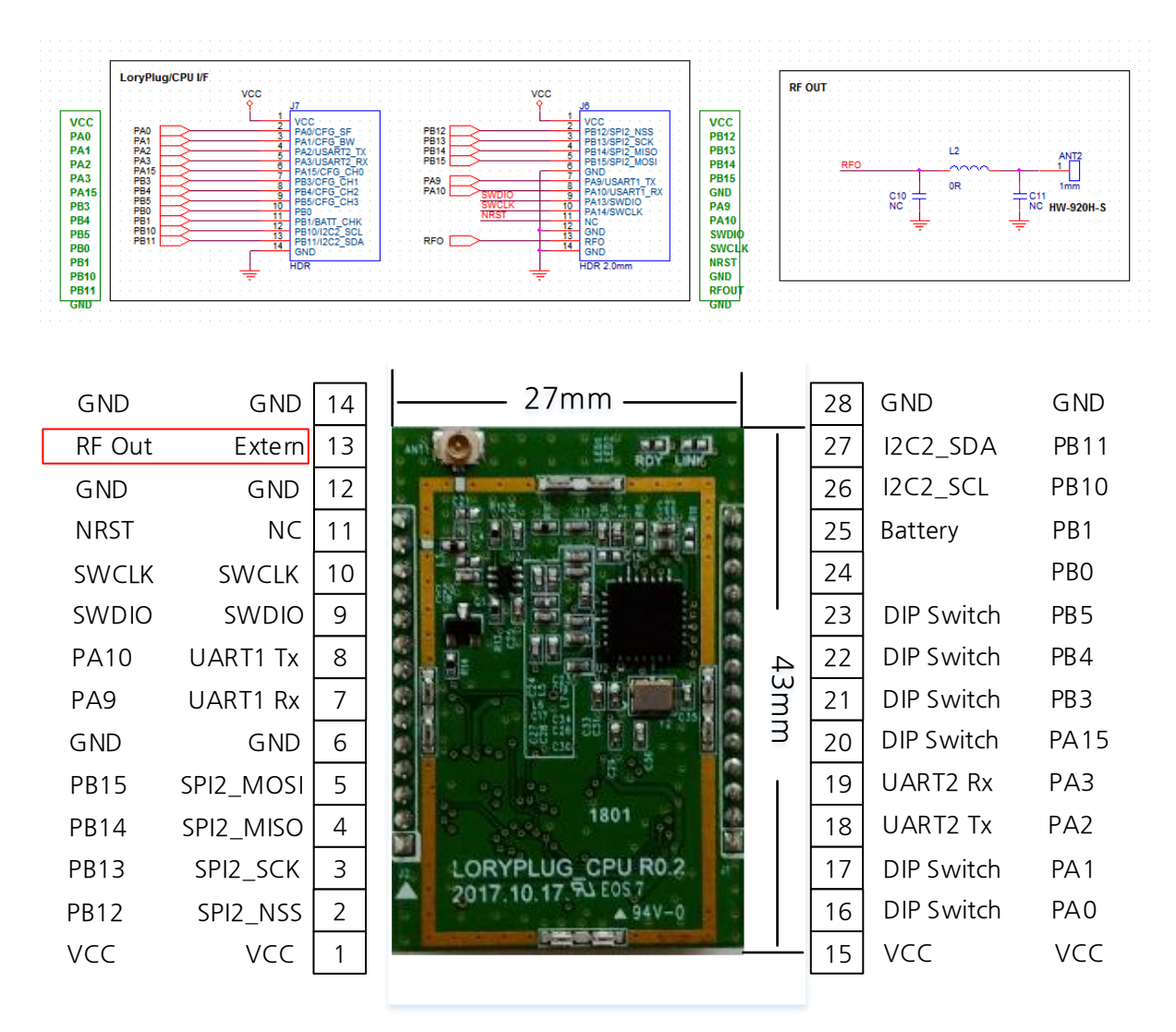

### 4.3 Recommended Antenna Circuit(Example)

### **Recommended Antenna Pattern**

- Recommended Antenna: hanwooltech, HW-920H-S

Recommendation on matching circuit will be provided according to customer's installation conditions.

Sample base board example: Combine the module with the base board as shown in the image below.

The antenna is soldered to the base board.

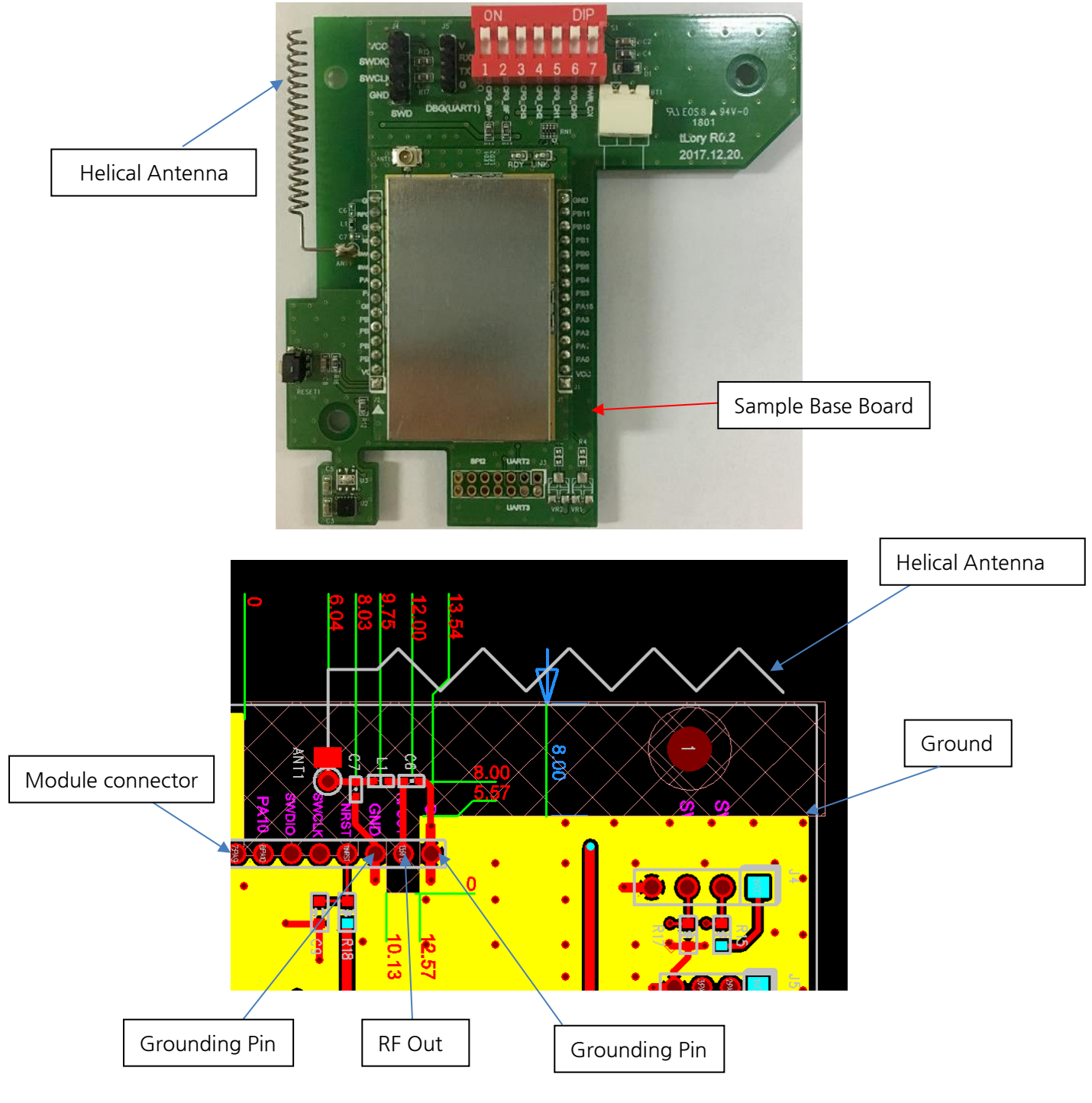

# 5. Connection Guide

This chapter describes the writing process and notes for user applications. The development and testing of the LoryPlug/CPU used IAR compiler and ST-LINK/V2 Debugger of IAR SYSTEMS. You can download the IAR compiler from the site below and use it for 30 days by authorizing a free license. Other development environment related matters are as follows.

### 5.1 Development Environment

- Compiler : IAR 8.3 or above
- Free version IAR Link:

https://www.iar.com/kr/iar-embedded-workbench2/#!?currentTab=free-trials

- Development Tool : ST-LINK/V2
- Development Language : C Language
- Development OS Environment : Windows10 64bit (Please refer IAR Site for other available OSs)

### 5.2 Folder Structure

The source and library folder structure provided by the LoryPlug/CPU SDK is as follows:

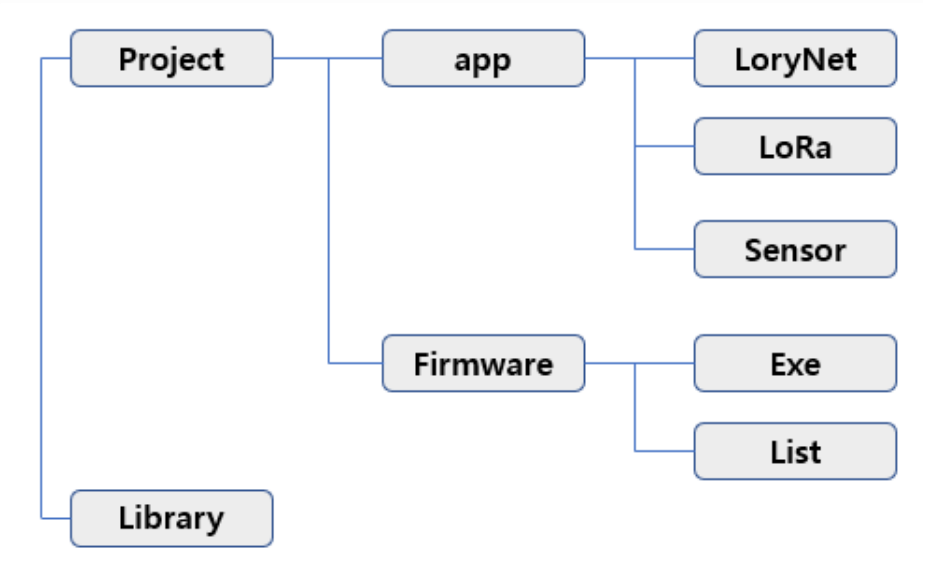

- Project: main folder of application program
- Library: MCU library provided by STM
- App : main source folder
- LoryNet: LoryNet protocol engine and library sources
- LoRa : LoRa communication port process source
- Sensor: temperature/humidity sensor process source
- Exe : folder where firmware is generated after compiling
- List : memory map information of compiled binary code

### 5.3 Source Contents

The contents of source files included in the App folder are as follows:

| LoryPlug_SDK.eww    | : project environment file for IAR compiler                          |
|---------------------|----------------------------------------------------------------------|
| Main.c              | : startup program                                                    |
| Sb_struct.h         | : Config information and structure used by LoryNet and each process  |
| Sb_defile.h         | : default value used by application process                          |
| Gpio_init.c         | : initialization settings for GPIO ports used by application process |
| l2c.c               | : I2C port settings (temperature/humidity sensor)                    |
| Spi.c               | : SPI port settings (Serial Flash)                                   |
| Stm32l1xx_it.c      | : interrupt handler settings                                         |
| LoryNet/Lorynet.c   | : LoryNet engine                                                     |
| LogNet/Sb_Library.c | : APIs and libraries                                                 |
| Lora/Lora_Port.c    | : LoRa communication port process                                    |
| Sensor/Th.c         | : temperature/humidity sensor process                                |

### 5.4 Function Map

The application included in the LoryPlug/CPU SDK is based on the LoryNet and the structure of the function is as follows:

The application provided is composed of three processes (device, LoRa, sensor) and with the exception of device process, LoRa and sensor processes consists of four layers.

The area users write is primarily the App Layer, where you receive and process data from the other party. Link Layer uses same LoRa and serial processes source which is the communication interface provided by SystemBase, so there is nothing to modify. However, in case of temperature/humidity sensor just as SDK, users can develop applications by modifying the data reading part in Link Layer as it is a case of adding new sensors or devices.

Table Layer and Route Layer are table communication based LoryNet engine provided by SystemBase, which correspond to layers 3,4 (TCP/IP) in OSI 7 layer and can be called and used without modification.

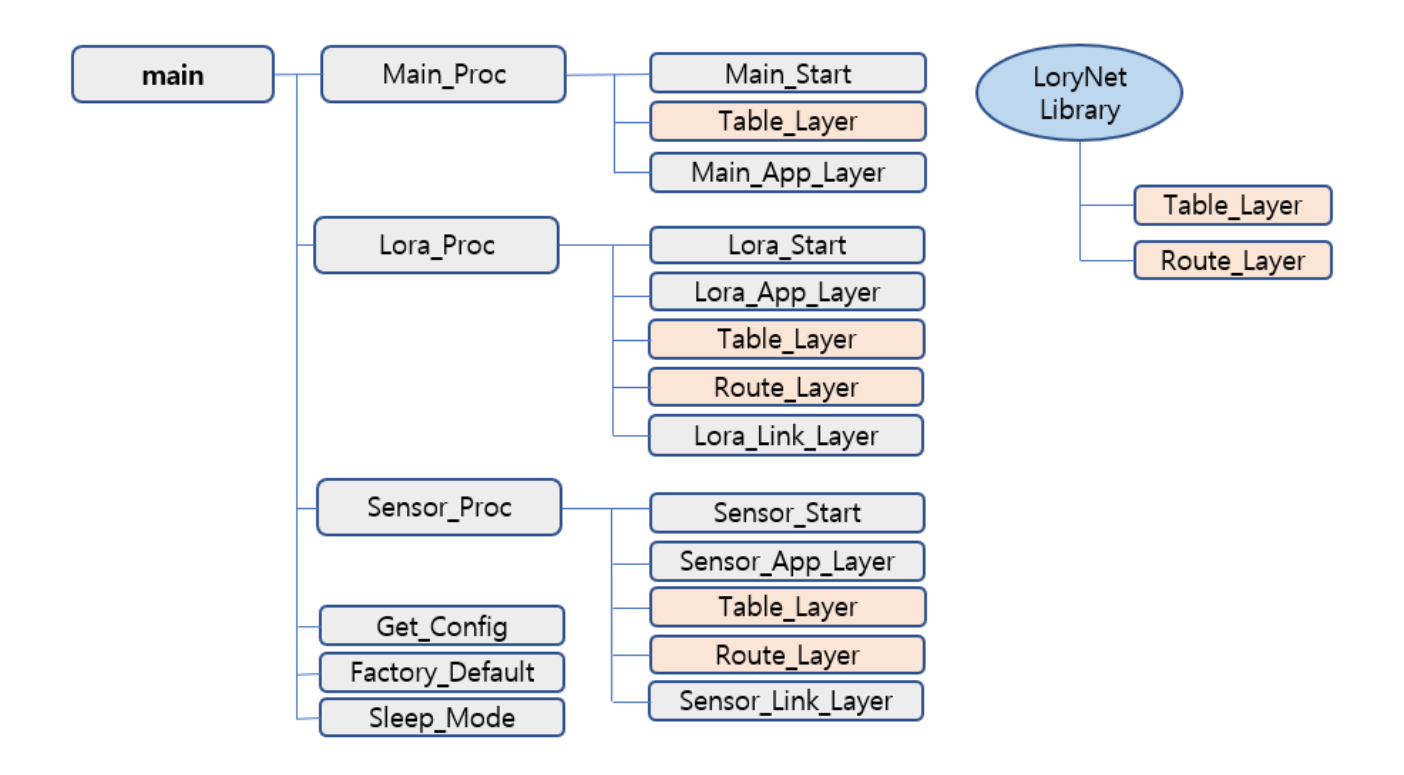

| API          | Description                                                                     |
|--------------|---------------------------------------------------------------------------------|
|              | - Initialize the settings used by the device itself on the first call.          |
|              | - Call Table_Layer every 1 second to view and read packets received.            |
| Ivialit_FTOC | - The read packets are processed by App Layer, which is the user-writing area.  |
|              | - Call the LoRa, Sensor port process that belongs to itself.                    |
|              | - Initialize the LoRa communication interface settings on the first call.       |
|              | - Read packets from Link Layer to LoRa and raise them to higher Route Layer     |
|              | or send them through the LoRa port if they have packets to send.                |
| Lora_Proc    | - Route_Layer places received LoRa packets in the destination table.            |
|              | - Table_Layer analyzes packets that came to him and Read or Write its table     |
|              | information.                                                                    |
|              | -App_Layer detects and processes changes in its table information.              |
|              | - Initialize the Sensor interface settings on the first call.                   |
|              | - Regularly read sensor information from Link Layer and renew it to it's table. |
|              | - Read packets from Link Layer to LoRa and raise them to higher Route Layer     |
| Sensor_Proc  | or send them through the LoRa port if they have packets to send.                |
|              | - Route_Layer places received LoRa packets in the destination table.            |
|              | - Table_Layer analyzes packets that came to it and R/Ws its table information.  |
|              | - App_Layer detects and processes changes in its table information.             |
|              | - Regularly enters Sleep Mode by the Scale/Interval time defined in the         |
|              | sensing option of temperature/humidity sensor.                                  |
|              | - Disconnects the power supply of all peripheral devices before entering the    |
| Sleep_Mode   | Sleep Mode.                                                                     |
|              | - The types of Sleep Modes are mainly Sleep and Standby type. Provided          |
|              | example is Standby Mode, which is a super power-saving mode                     |
|              | disconnecting all powers other than RTC for battery use for three years.        |
|              | - In Standby Mode, all power other than RTC is cut off, so when waking up       |
|              | from sleep, it restarts from the beginning just as the power reset              |

| Get_Config      | - Read the operation setting information stored in Flash Memory within the    |
|-----------------|-------------------------------------------------------------------------------|
|                 | MCU.                                                                          |
| Factory_Default | - As Flash does not have basic information during the first startup after     |
|                 | production, it is used to record the default values in Flash or resets to the |
|                 | factory defaults by Reset Switch.                                             |

# 5.5 APIs

This chapter introduces the various APIs that users can use to program by using LoryPlug/CPU SDK.

| Get_Main_Flash |                                                         |                                                                                                    |  |
|----------------|---------------------------------------------------------|----------------------------------------------------------------------------------------------------|--|
| Function       | Reads data which is loaded into Flash Memory in STM CPU |                                                                                                    |  |
| Format         | void Get_Main                                           | Flash (uint32_t addr, uint8_t *Buff, int len)                                                             |  |
| Parameter      | Addr<br>*Buff<br>Len                                    | Absolute address of Flash Memory<br>Buffer address to be read and saved and<br>returned<br>Length to read |  |
| Returns        | None                                                    |                                                                                                    |  |
| Notice         |                                                         |                                                                                                    |  |

| Write_Main_Flash |                                                               |                                                                      |
|------------------|---------------------------------------------------------------|----------------------------------------------------------------------|
| Function         | Write data on Flash Memory in STM CPU                         |                                                                      |
| Format           | void Write_Main_Flash (uint32_t addr, uint8_t *Buff, int len) |                                                                      |
| Parameter        | Addr<br>*Buff<br>Len                                          | Absolute address of Flash Memory<br>Buffer address<br>Length to save |
| Returns          | None                                                          |                                                                      |

| Erase_Main_Flash     |                                                                                                    |  |  |
|----------------------|----------------------------------------------------------------------------------------------------|--|--|
| Function             | Erases the sector before writing data on Flash Memory in STM<br>CPU                                                                                                    |  |  |
| Format               | void Erase_Main_Flash (uint32_t addr, int Sector_Ea)                                                                                                    |  |  |
| Parameter            | AddrAbsolute address of Flash MemorySector_EaNumber of sectors to erase (Size of a sector is<br>1K Bytes)                                                                                                    |  |  |
| Returns              | None                                                                                                    |  |  |
| Sleep_Mode           |                                                                                                    |  |  |
| Function             | Switch LoryPlug/CPU into Standby mode                                                                                                    |  |  |
| Format               | void Sleep_Mode ()                                                                                                    |  |  |
| Parameter<br>Returns | None<br>None                                                                                                    |  |  |
| Notice               | Sleep mode provided by SDK supports Standby mode as<br>standard. Standby mode is a low power mode which stops all<br>functions except RTC. When waking up at the set time, all state<br>information before standby mode is cleared and runs again<br>from the beginning just as a power reset. |  |  |

| SB_Printf            |                                  |                                                                                      |  |
|----------------------|----------------------------------|--------------------------------------------------------------------------------------|--|
| Function             | Output for deb<br>C and outputte | bug, which is same as Printf provided by standard<br>ed via Serial Port (Debug Port) |  |
| Format               | void SB_Printf (char *Fmt, …)    |                                                                                      |  |
| Parameter<br>Returns | Fmt<br>None                      | Output format of standard Printf function                                            |  |
| Notice               | Same as the st                   | andard Printf and outputted via Serial Port                                          |  |

| SB_msleep |                                           |
|-----------|-------------------------------------------|
| Function  | Makes process wait for the specified time |
| Format    | void SB_msleep (unsigned int msec)        |

ParametermsecTime to wait (msec)ReturnsNoneNotice

# 6. How to Use

The compiler compiles the application sources provided by the LogPlug/CPU and converts them into binary files. This chapter provides example of the use of IAR Embedded Workbench IDE, the most commonly used compiler, and assumes that users' PC has an IAR compiler installed.

## 6.1 To RUN IAR Compiler

Run IAR IDE by double-clicking on "LoryPlug\_SDK.ew" project file in the Project folder.

| SDK - IAR Embedded Workbench                                                                                                    | IDE - Arm 8.30.1 -                                                                                                    |         | $\times$ |
|----------------------------------------------------------------------------------------------------|----------------------------------------------------------------------------------------------------|---------|----------|
| File Edit View Project ST-Link Tools                                                                                                    | Nindow Help                                                                                                    |         |          |
| 1 n 🖻 🖻 🔒 🕹 🖍 🖻 🗂 5 c                                                                                                    | - < Q, > \$ +# < 9 > R D   ]  • = 0 + ] = .                                                                                                    |         |          |
| Workspace V A X                                                                                                    | main.c x Sensor.c stm3211xx i2c.c Gpio init.c lorynet.c lora port.c                                                                                                    |         | -        |
| Rebug                                                                                                    | main()                                                                                                    |         | fo       |
|                                                                                                    | void Dip_SW_Down ();                                                                                                    |         | ^        |
|                                                                                                    | int main(void)                                                                                                    |         |          |
|                                                                                                    | [ ↓ union { uint® to [4]: uint® ti: } a:                                                                                                    |         |          |
| - ibAlertNode                                                                                                    |                                                                                                    |         |          |
| Henrich Henrich Henric | Systic Config(8000); // BMHz                                                                                                    |         |          |
| E StdPeriph_Driver                                                                                                    | SUB->VIOH = ((unt32_t)uk8003000);<br>RCC_HSICM(ENABLE);                                                                                                    |         |          |
| - Constructions                                                                                                    | RCC_AHBPeriphResetCmd(RCC_AHBPeriph_GPI0A)RCC_AHBPeriph_GPI0BIRCC_AHBPeriph_GPI0C, DISABLE);<br>BCC_AHBPeriphCond(RCC_AHBPeriph_GPI0A)RCC_AHBPeriph_GPI0BIRCC_AHBPeriph_GPI0C, DISABLE); |         |          |
| Here Di Buffer.c                                                                                                    | Timerinit(100): /// 100 Hz system clack                                                                                                    |         |          |
| He lo lora port.c                                                                                                    | limerlick_Heset (): // Tick reset                                                                                                    |         |          |
| Here lorynet.c                                                                                                    | Uarthint(UART_DBG, 115200, 512, 512); // PA9-10                                                                                                    |         |          |
| He imain.c                                                                                                    | SB_GP(0)nt():                                                                                                    |         |          |
| Here is sb_library.c                                                                                                    | SB12Clint(): // SP12 PB10 PB11 / SELACUM 0/2<br>SP12.config(): // SP12 PB12 / 5 Serial Flash 0/2                                                                                         |         |          |
| Here Sensor.c                                                                                                    | Check_Battery_Init(): // PB1, ADC_ChanneL9 battery chech, UART2 와 같은 판이므로, UART2 는 사용안물                                                                                                  |         |          |
| → Stm32l1xx conth                                                                                                    | OD Drive (2) and Weiter in a Device a Mile 2)                                                                                                    |         |          |
| ⊞ 🗟 sx1276-Fsk.c                                                                                                    | SB_Printr (TLory wakeup or Starting IWTn );                                                                                                    |         |          |
| LaDilate                                                                                                    | BCC_APBIPeriphClockCmd(RCC_APBIPeriph_PWR, ENABLE);<br>BWR_BTCAccoreCond(ENABLE);                                                                                                    |         |          |
| LoryPlug_SDK                                                                                                    |                                                                                                    |         | > ~      |
| Build                                                                                                    |                                                                                                    | -       | ά×       |
| Messages                                                                                                    | File Line                                                                                                    |         |          |
|                                                                                                    |                                                                                                    |         |          |
|                                                                                                    |                                                                                                    |         |          |
|                                                                                                    |                                                                                                    |         |          |
|                                                                                                    |                                                                                                    |         |          |
|                                                                                                    |                                                                                                    |         |          |
|                                                                                                    |                                                                                                    |         |          |
| <u> </u>                                                                                                    |                                                                                                    |         |          |
| Build Declarations                                                                                                    |                                                                                                    |         |          |
| Debug Log                                                                                                    |                                                                                                    | -       | џ×       |
| Log                                                                                                    |                                                                                                    |         |          |
| Fri Sep 07, 2018 04:07:29: IAR Embedde                                                                                                    | ed Workbench 8.30.1 (C\Program Files (x86)\JAR Systems\Embedded Workbench 8.1\arm\bin\armproc.dll)                                                                                       |         |          |
|                                                                                                    |                                                                                                    |         |          |
|                                                                                                    |                                                                                                    |         |          |
|                                                                                                    |                                                                                                    |         |          |
|                                                                                                    |                                                                                                    |         |          |
|                                                                                                    |                                                                                                    |         |          |
| Paady                                                                                                    | In 60 Col 50 Verson Blattine tenant Codes CARD                                                                                                    |         | _        |
| neauy                                                                                                    | LI DO, CUI DE KOREAN (UNITIED HANGUI CODE) CAP N                                                                                                    | NUM UVR |          |

Select Rebuild All in the Project column or press Ctrl+F7 to compile the source.

If the compile results are correct, a binary file is created as "LoryPlug\_CPU.bin" in the Firmware.exe folder.

### 6.2 Operation Test

For operation test, you can check the operation status by connecting the debug port to PC. Run the communication emulator program on your PC and set the serial settings to 115.2Kbps, Parity None, 8 Bit Data, 1 Stop Bit.

The LogPlug/CPU operation test can be run by changing/compiling/uploading the Defined Test\_Mode value early in Main.c.

#### <Test Mode>

| Value | Contents                                                                          |
|-------|-----------------------------------------------------------------------------------|
|       | Operates in LoryNet mode and regularly transmits temperature/humidity sensor      |
| 0     | values via LoRa Network to the destination ID 0xfffffe LoryNet device. Depending  |
|       | on the Sleep_ON/OFF option, transfers the sensor value at a one minute distance   |
|       | set by default and repeats the process of entering Sleep mode.                    |
| 1     | The interface under test is on active state of Serial Flash, temperature/humidity |
|       | sensor, charge state, deep switch and Reset SW.                                   |

#### <Setup Mode>

You can enter setup mode if you need to change the default ID and initialize the settings.

Setup Mode remains waiting state for users' Command request. If you set Test\_Mode to 0, which is called Operating Mode, the LogPlug/CPU remains all stop except the Timer to conserve battery life, until it wakes up every 60 seconds. For this reason, firmware updates are not possible in Sleep mode, so you can switch to Setup Mode to update the firmware.

| Starting !<br>Config OK                                                            |                                                                                                    |
|------------------------------------------------------------------------------------|----------------------------------------------------------------------------------------------------|
| == Command List =====<br>[MYID=xxx]<br>[DEFAULT]<br>[AES=x]<br>[AESKEY=xxx]<br>[X] | : SID Setting<br>: Factory Reset<br>: AES 1=Enable, 0=Disable<br>: AES KEY & IV (16 Charectors)<br>: Exit |
| My ID = 1<br>AES = (0).Disable                                                     |                                                                                                    |

To change your ID to No. 255, type:

myid=255 (Enter)

<u>M</u>yID = 255

The ID of the LogPlug/CPU must be used within the range of 10000000 to 16000000.

To initialize the settings, type:

#### default (Enter)

| Factory | Deset               |
|---------|---------------------|
| Factory | $OK^{2}$ (Size=308) |
| Factory | Reset Success.      |

Refer to Factory\_CFG() function in main.c for initial values.

To turn on encryption function, type:

aes=1 (Enter)

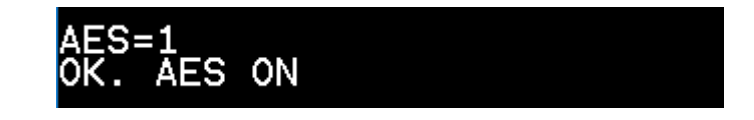

The AES Key value is set to the Default value if you do not change it.

To change the AES Key value, type as below:

After entering AES Key 16 bytes, you must enter AESIV 16 bytes to change it successfully.

#### aeskey=1234567890123456 You must also type IV(Initialization Vector) [16 Bytes] 1234567890112233

#### <Interface Test>

When Test\_Mode is set to 1, the following operating status is outputted via Debug Port:

| Lora Channel=20, Band=7, SFactor=9, Power=14<br>Erase Sector_2 20                                                                                             |   |
|----------------------------------------------------------------------------------------------------|---|
| Flash write 128 Bytes<br>Read Sector = 20<br>00 01 02 03 04 05 06 07 - 08 09 0a 0b 0c 0d 0e 0f 1                                                              |   |
| 10 11 12 13 14 15 16 17 - 18 19 1a 16 1c 1d 1e 1f<br>20 21 22 23 24 25 26 27 - 28 29 2a 26 2c 2d 2e 2f                                                        |   |
| 30 31 32 33 34 35 36 37 - 38 39 3a 3b 3c 3d 3e 3f<br>40 41 42 43 44 45 46 47 - 48 49 4a 4b 4c 4d 4e 4f<br>50 51 52 53 54 55 56 57 - 58 59 5a 5b 5c 5d 5e 5f j |   |
| 60 61 62 63 64 65 66 67 - 68 69 6a 6b 6c 6d 6e 6f<br>70 71 72 73 74 75 76 77 - 78 79 7a 7b 7c 7d 7e 7f                                                        |   |
| Battery OK<br>Temperature = 27.82                                                                                                    |   |
| Humidity = 14.20<br>Dip Switch = 1=1, 2=1, 3=1, 4=1, 5=1, 6=1, Reset=                                                                                         | Ø |

 $\langle LoryNet Operation \rangle$ 

When Test\_Mode is set to 0, the following operating status is outputted via Debug Port:

Reads the sensor information and pass temperature/humidity information to destination 0xfffffe

at a certain interval.

| lora Chappel=20 Bapd=7 SEactor=9 Power=14                                |
|--------------------------------------------------------------------------|
|                                                                          |
| Tomp-27 1/ Humi-1/ 9/ Low Battony-1                                      |
| TEMP-Z/.I4. NUMI-I4.04. LOW DALLERY-I                                    |
|                                                                          |
| 38 12 1 181 11 00 00 03 80 10 11 11 03 80 07 40 01 16 00 54 01           |
|                                                                          |
| $T_{omb} = 27$ 1/1 $H_{om} = 12$ //2 $I_{om}$ $P_{oth} = 0$              |
| TEMP-Z/.I4. NUMI-IS.40. LOW DALLERY-I                                    |
|                                                                          |
| 13/12 181 ## 00 00 03 80 ## ## 03 80 0/ 40 01 15 0# 00 28 01             |
| 10/ 1X_1101 0010010010110111110010010/10010111010010                     |
| $T_{\text{cm}} = 07$ 1/1 Uumi = 10 77 Lem Dettenu = 1                    |
| TEMP-Z/.I4. NUMI-IZ.//. LOW DALLERY-I                                    |
|                                                                          |
| <u>738 IV I 81 TT ИЙ ИЙ ИЗ 80 TE TT TT ИЗ 80 И/ 40 ИТ ТЬ ИЕ ИС 40 ИТ</u> |
| 200 1x 2101 11,00,00,00,00,10,11,11,00,00,00,0,10,01,10,00,0             |